## PROCEDURA ISTALLAZIONE DRIVER USB:

- 1. Dopo aver completato l'istallazione del software LDDM, connettere il cavo USB tra il processore LDDM e il computer.
- 2. Il computer rileverà l'hardware USB e installerà il driver sul sistema, impiegandoci circa 30 secondi. Per verificare se i driver USB sono stati installati con successo, cliccare sull'interfaccia start-control Panel-System-Hardware-Device Manager-Human. Dovrebbe installare dagli 8 ai 12 driver come mostrato sotto.

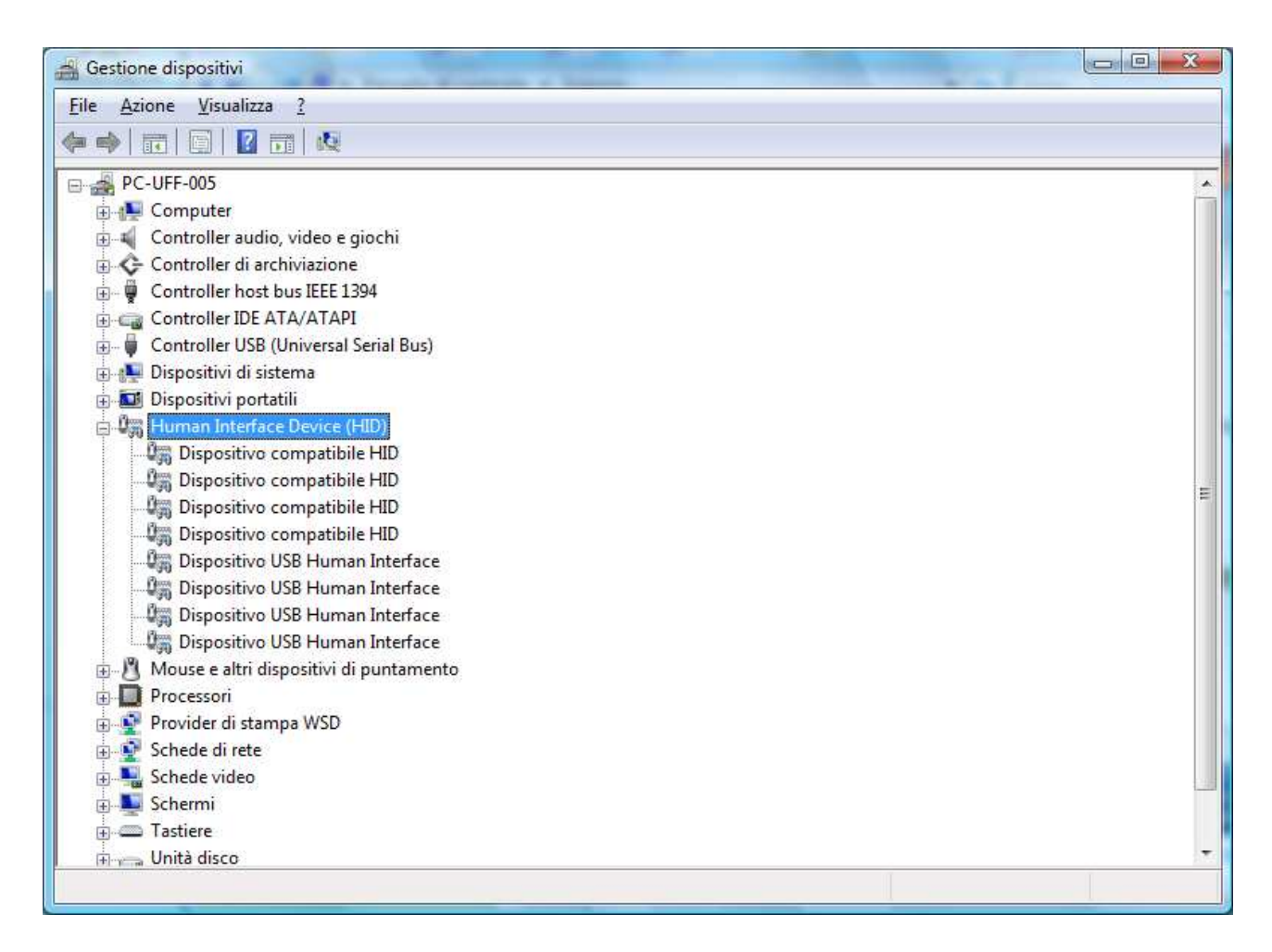

3. Uscire da Device Manager e avviare il programma LDDM.

## SETTAGGIO DEL PROGRAMMA LDDM IN WINDOWS VISTA:

In Windows Vista è necessario eseguire LDDM come amministratore. Prego seguire i seguenti passi.

- 1. Istallare il programma LDDM dal CD. Seguire le istruzioni visualizzate sullo schermo. Riavviare il computer.
- 2. Cliccare col tasto destro del mouse sull'icona LDDM dal desktop o sulla cartella LDDM.

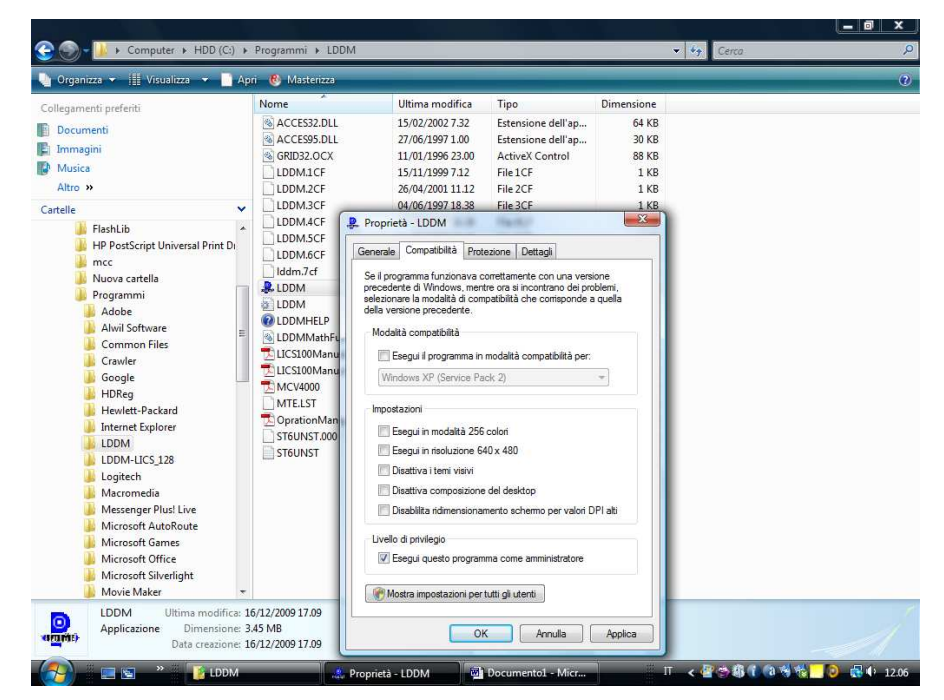

3. Cliccare su proprietà e selezionare la tabella Compatibilità. Selezionare la casella ESEGUI QUESTO PROGRAMMA COME AMMINISTRATORE.

| leaneanti preferiti                                                                                                    | Nome                                                                                                    | Ultima modifica                                                                                                    | Tipo                                                                                                    | Dimensione                                                                                                   |  |
|----------------------------------------------------------------------------------------------------|----------------------------------------------------------------------------------------------------|----------------------------------------------------------------------------------------------------|----------------------------------------------------------------------------------------------------|----------------------------------------------------------------------------------------------------|--|
| egamenta preento<br>Decumenti<br>Immagini<br>Musica<br>Altro ><br>telle<br>FlashLib<br>FlashLib<br>FlashLi | ACCES32.DLL ACCES35.DLL CCES35.DLL CCES35.DLL CCES35.DLL CCES35.DLL DDM.1CF DDM.2CF DDM.2CF DDM.4CF DDM.4CF D | 15/02/2002 7.32<br>27/06/1997 1.00<br>11/01/1996 23.00<br>15/11/1999 7.12<br>26/04/2001 11.12<br>04/06/1997 11.83<br>04/06/1997 11.83<br>04/06/1997 11.83<br>16/12/2009 17.09<br>16/12/2009 17.09<br>16/12/2009 17.09<br>16/12/2009 17.09<br>18/07/2006 11.16<br>18/07/2006 11.16<br>18/07/2006 11.16<br>18/07/2006 11.16<br>11/03/2009 13.11<br>06/01/2002 14.16<br>11/03/2009 10.21<br>07/08/2009 17.21 | Extensione dell'ap<br>Extensione dell'ap<br>ActiveX Control<br>File 1CF<br>File 2CF<br>File 3CF<br>File 3CF<br>File 3CF<br>File 5CF<br>File 5CF<br>File 5CF<br>File 7CF<br>Ø PSPad<br>File<br>Controllo LD<br>Este<br>Ø PSPad<br>File<br>Controllo LD<br>Este<br>Ø PSPad<br>File<br>Controllo LD<br>Este<br>Ø PSPad<br>File<br>Compress to<br>Add<br>File<br>Compress to<br>Add to archD<br>Doc<br>© Compress ar<br>Aggiungi all<br>Invia a<br>Taglia<br>Conia | 64 KB<br>30 KB<br>88 KB<br>1 KB<br>1 KB<br>2 KB<br>1 KB<br>1 KB<br>1 KB<br>1 KB<br>1 KB<br>1 KB<br>1 KB<br>1 |  |
| Movie Maker                                                                                                    | 5/12/2009 17.09                                                                                                    |                                                                                                    | Crea collega<br>Elimina                                                                                                    | mento                                                                                                    |  |

4. Selezionare OK e avviare il programma LDDM.